## WLAN Einrichtung ADS-2800W

Über das Symbol in der rechten Ecke bitte die Einstellungen öffnen!

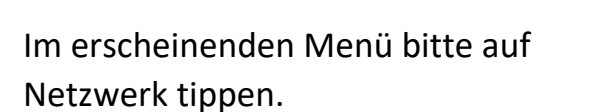

Hier tippen Sie bitte auf WLAN,

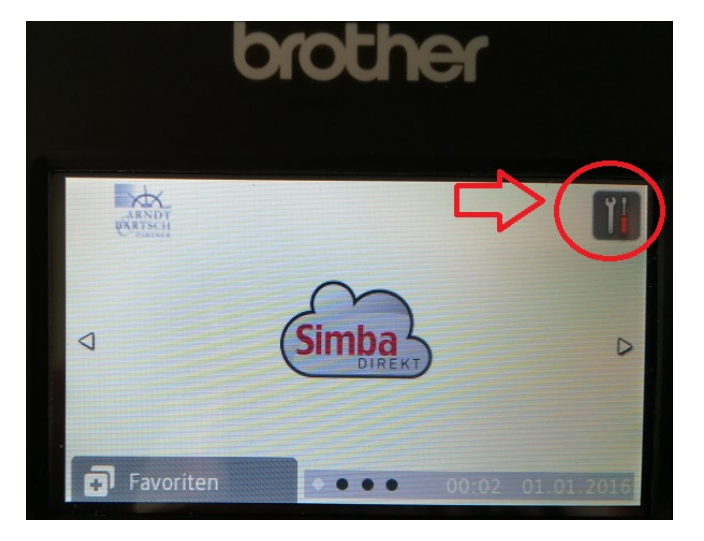

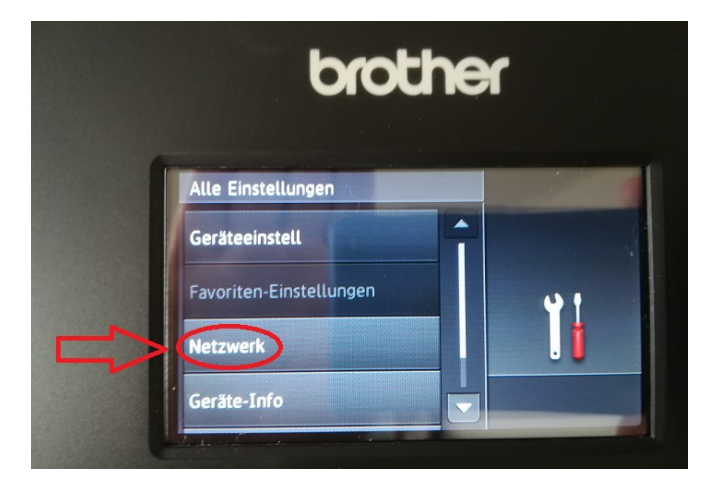

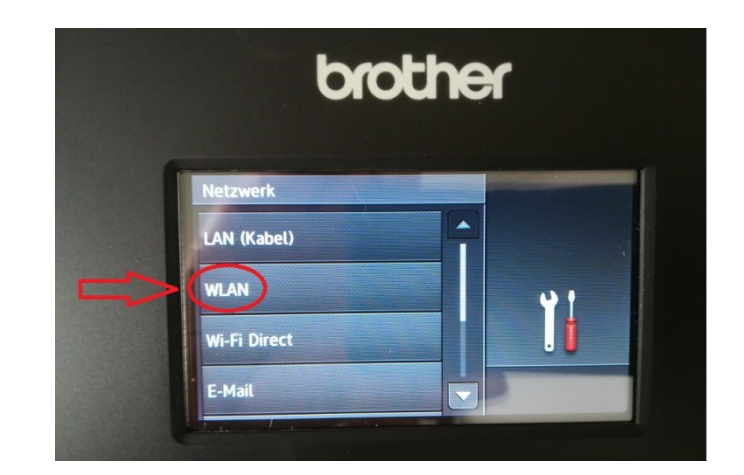

und starten hier im WLAN-Menü den Setup-Assistenten. WLAN

TCP/IP

Setup-Assist:

WLAN-Assistent

WPS

Es öffnet sich nun eine Liste mit vorhandenen WLAN-Netzwerken in ihrer Nähe.

Bitte suchen Sie sich ihres heraus, tippen es an und bestätigen mit OK.

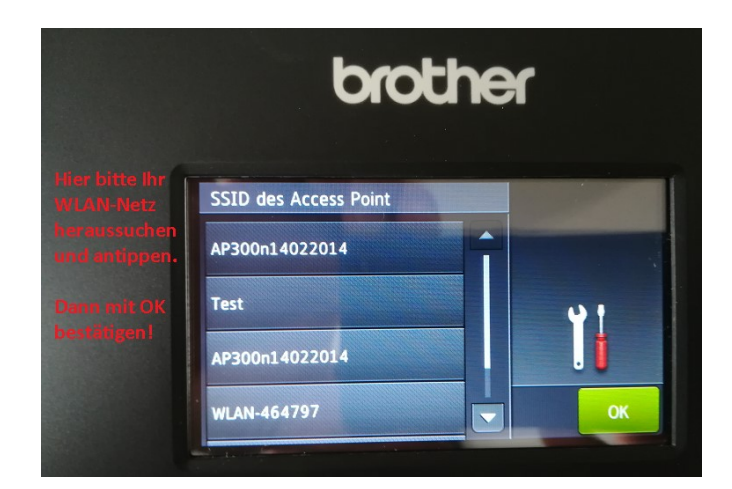

| Nun muss der Netzwerkschlüssel |
|--------------------------------|
| eingegeben werden, damit sich  |
| der Scanner im WLAN anmelden   |
| kann.                          |

Den Schlüssel finden Sie in der Regel auf ihrem Router.

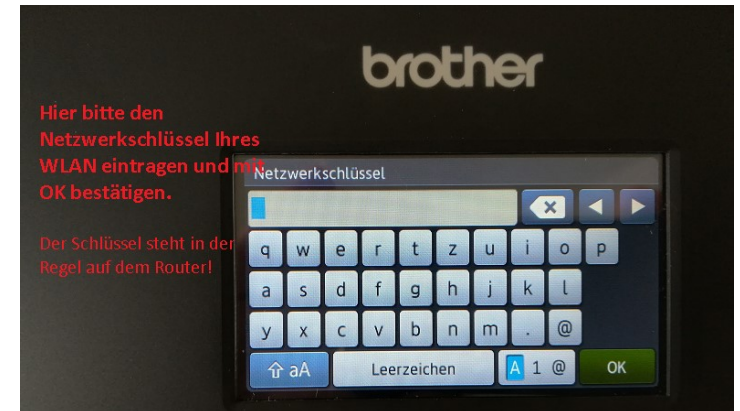

Nun ist der Scanner mit Ihrem WLAN verbunden und einsatzbereit!

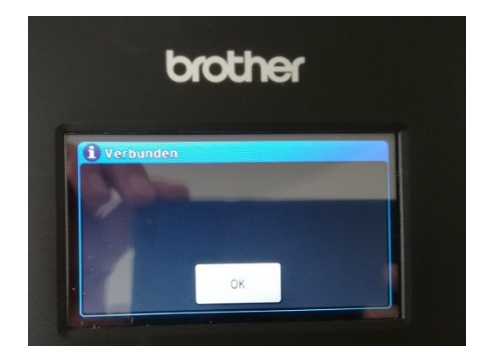